# **Use OpenAPI to Retrieve ISE Policy Information on ISE 3.3**

## Contents

| Introduction                              |
|-------------------------------------------|
| Prerequisites                             |
| Requirements                              |
| Components Used                           |
| Background Information                    |
| Configure                                 |
| Network Diagram                           |
| Configuration on ISE                      |
| Python Examples                           |
| Device Admin - List Of Policy Sets        |
| Device Admin - Get Authentication Rules   |
| Device Admin - Get Authorization Rules    |
| Network Access - List Of Policy Sets      |
| Network Access - Get Authentication Rules |
| Network Access - Get Authorization Rules  |
| <u>Froubleshoot</u>                       |

## Introduction

This document describes the procedure for utilizing OpenAPI to manage Cisco Identity Services Engine (ISE) Policy.

## Prerequisites

### Requirements

Cisco recommends that you have knowledge of these topics:

- Cisco Identity Services Engine (ISE)
- REST API
- Python

### **Components Used**

- ISE 3.3
- Python 3.10.0

The information in this document was created from the devices in a specific lab environment. All of the devices used in this document started with a cleared (default) configuration. If your network is live, ensure that you understand the potential impact of any command.

## **Background Information**

From Cisco ISE 3.1 onwards, newer APIs are available in the OpenAPI format. Management policy optimizes network security and management by enhancing interoperability, improving automation efficiency, strengthening security, fostering innovation, and reducing costs. This policy allows ISE to seamlessly integrate with other systems, achieve automated configuration and management, provide granular access control, encourage third-party innovation, and simplify management processes, thereby reducing maintenance costs and increasing overall return on investment.

## Configure

### **Network Diagram**

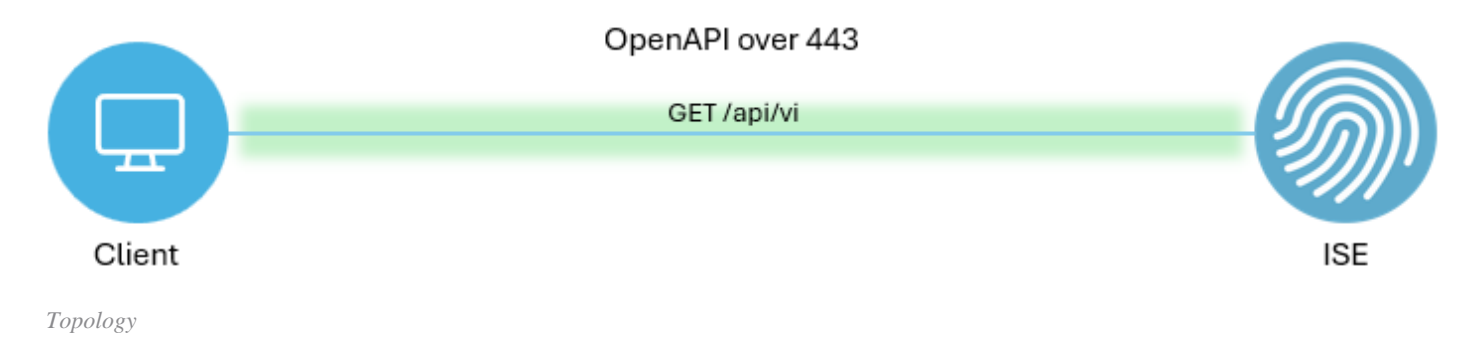

### **Configuration on ISE**

Step 1. Add anOpenAPI admin account.

To add an API admin, navigate to**Administration > System > Admin Access > Administrators > Admin** Users > Add.

| ≡    | dentity Services I | Engine                      |      |           |         | Administra      | tion / Syste | m             |                  | Le Le                | ense Warning | Q     | ۵ ۵          | ٩   | A |
|------|--------------------|-----------------------------|------|-----------|---------|-----------------|--------------|---------------|------------------|----------------------|--------------|-------|--------------|-----|---|
| н    | Bookmarks          | Deployment Licensing        | Cert | tificates | Logging | Maintenance     | Upgrade      | Health Checks | Backup & Restore | e Admin Access       | Settings     |       |              |     |   |
|      | Dashboard          | Authentication              |      | Admi      | platrat |                 |              |               |                  |                      |              |       |              |     |   |
| 명    | Context Visibility | Authorization               | >    | Admi      | mstrat  | ors             |              |               |                  |                      |              | Selec | ted 0. Total | . 9 | a |
| *    | Operations         | Administrators              | v    | 0 Edit    | + Add   | S Change Status | Delete (     | ] Duplicate   |                  |                      |              |       |              |     | V |
| 0    | Policy             | Admin Users<br>Admin Groups |      |           | Status  | Name            | Descripti    | on First Name | Last Name Emai   | I Address Admin Grou | ups          |       |              |     |   |
| 20   | Administration     |                             |      |           | Enabled | admin 😛         | Default A    | dmin User     |                  | Super Adm            | in           |       |              |     |   |
| ril: | Work Centers       | Settings                    | >    | 0         | Enabled | a ApiAdmin      |              |               |                  | ERS Admin            |              |       |              |     |   |
| ?    | Interactive Help   |                             |      |           |         |                 |              |               |                  |                      |              |       |              |     |   |

API Admin

Step 2. Enable OpenAPI on ISE.

Open API is disabled by default on ISE. To enable it, navigate to **Administration > System > Settings > API Settings > API Settings**. Toggle the OpenAPI options. Click **Save**.

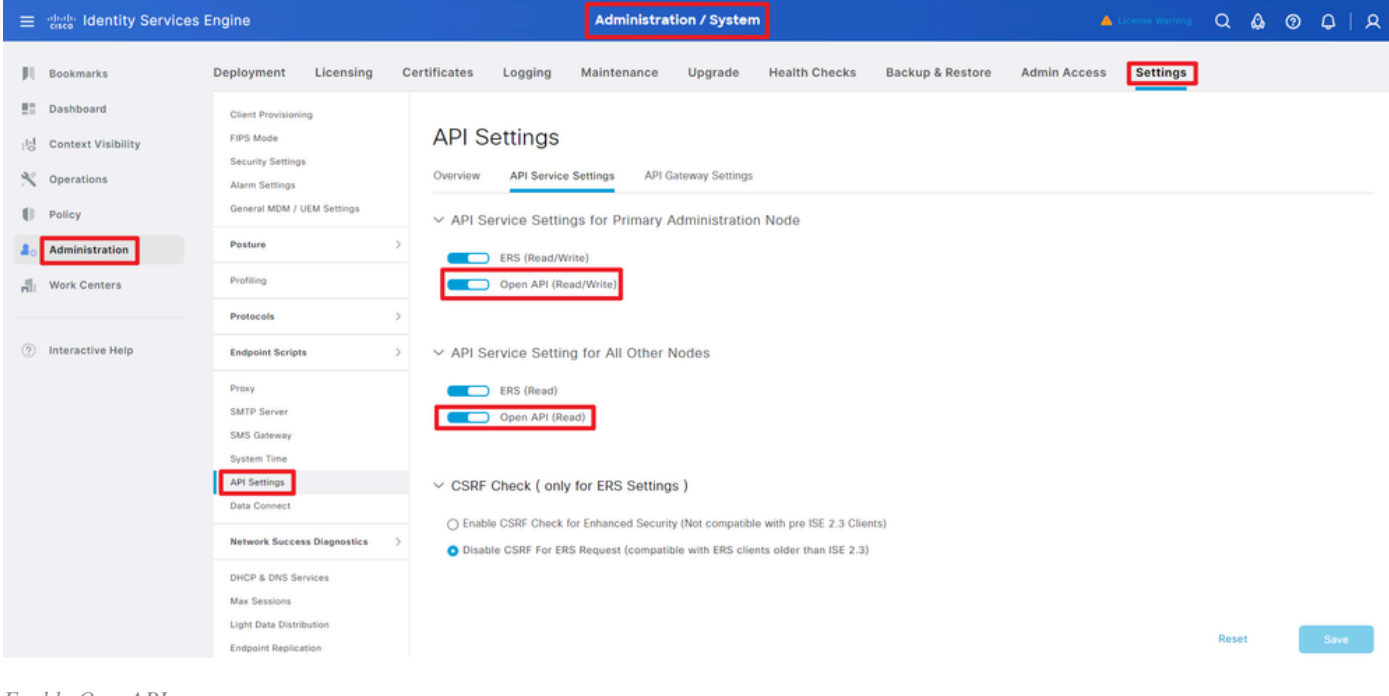

Enable OpenAPI

#### Step 3. Explore ISE OpenAPI.

Navigate to Administration > System > Settings > API Settings > Overview. Click OpenAPI to visit link.

| ≡  | diale Identity Services I       | Engine                          |             |                            |                                                           | Administra                                                  | tion / Syster                         | n                                               |                              | -            | Joense Warning | Q | ۞ ۿ | 0   A |
|----|---------------------------------|---------------------------------|-------------|----------------------------|-----------------------------------------------------------|-------------------------------------------------------------|---------------------------------------|-------------------------------------------------|------------------------------|--------------|----------------|---|-----|-------|
| щ  | Bookmarks                       | Deployment                      | Licensing   | Certificates               | Logging                                                   | Maintenance                                                 | Upgrade                               | Health Checks                                   | Backup & Restore             | Admin Access | Settings       |   |     |       |
|    | Dashboard<br>Context Visibility | Client Provisionin<br>FIPS Mode | 9           | API S                      | ettings                                                   |                                                             |                                       |                                                 |                              |              |                |   |     |       |
| *  | Operations                      | Alarm Settings                  |             | Overview                   | API Service                                               | Settings API (                                              | Sateway Settings                      |                                                 |                              |              |                |   |     |       |
| -0 | Policy                          | General MDM / U                 | EM Settings | API Serv                   | ices Overvie                                              | w                                                           |                                       |                                                 |                              |              |                |   |     |       |
| 80 | Administration                  | Posture                         |             | > You can m<br>Starting Ci | anage Cisco ISE<br>sco ISE Release                        | nodes through two<br>3.1, new APIs are a                    | sets of API form<br>vailable in the O | ats-External Restful Ser<br>penAPI format.      | rvices (ERS) and OpenAPI.    |              |                |   |     |       |
| đ  | Work Centers                    | Profiling                       |             | The ERS and<br>Currently,  | nd OpenAPI serv<br>ERS APIs also op                       | vices are HTTPS-onl<br>perate over port 906                 | y REST APIs that<br>0. However, port  | operate over port 443.<br>9060 might not be sup | oported for ERS APIs in late | r            |                |   |     |       |
|    |                                 | Protocols                       |             | > Both the A               | eleases. We rec<br>PI services are of<br>Service Settings | commend that you or<br>disabled by default. I               | ily use port 443<br>Enable the API se | for ERS APIs.<br>arvices by clicking the c      | corresponding toggle buttor  | 15           |                |   |     |       |
| ?  | Interactive Help                | Endpoint Scripts                |             | > To use eith              | er API service,                                           | you must have the E                                         | RS-Admin or ER                        | S-Operator user group                           | assignment.                  |              |                |   |     |       |
|    |                                 | Proxy<br>SMTP Server            |             | For more in<br>https://10. | nformation on IS<br>106.33.92:4424<br>pi documention f    | E ERS API, please vi<br>I0/ers/sdk<br>for ERS, click below: | sit:                                  |                                                 |                              |              |                |   |     |       |
|    |                                 | SMS Gateway<br>System Time      |             | ERS_V1                     | of ormation on IS                                         | E Open APL plasse                                           | visit.                                |                                                 |                              |              |                |   |     |       |
|    |                                 | API Settings                    |             | https://10.                | 106.33.92:4424                                            | 10/api/swagger-ui/in                                        | dex.html                              |                                                 |                              |              |                |   |     |       |

Visit OpenAPI

### **Python Examples**

#### **Device Admin - List Of Policy Sets**

This API retrieves device admin policy sets information.

Step 1. Required information for an API call.

| Method | GET                                                                           |
|--------|-------------------------------------------------------------------------------|
| URL    | https:// <ise-pan-ip>/api/v1/policy/device-<br/>admin/policy-set</ise-pan-ip> |

| Credentials | Use OpenAPI account credentials.                             |
|-------------|--------------------------------------------------------------|
| Headers     | Accept : application/json<br>Content-Type : application/json |

Step 2. Locate the URL that is utilized to retrieve device admin policy sets information.

| Hanna Swagger.                                                                 | Select a definition Policy | × I         |
|--------------------------------------------------------------------------------|----------------------------|-------------|
| Cisco ISE API - Policy (III) (III) (III)                                       |                            |             |
| Servers<br>https://10.106.33.92:44240 - Inferred Uri v                         |                            | Authorize 🔒 |
| device-admin-api-controller the device-admin API                               |                            | ~           |
| network-access-api-controller the network-access API                           |                            | ~           |
| Device Administration - Command Sets                                           |                            | ~           |
| Device Administration - Conditions                                             |                            | ~           |
| Device Administration - Dictionary Attributes List                             |                            | ~           |
| Device Administration - Identity Stores                                        |                            | ~           |
| Device Administration - Network Conditions                                     |                            | ~           |
| Device Administration - Policy Sets                                            |                            | ^           |
| CET /api/vl/policy/device-admin/policy-set Device Admin - List of policy sets. |                            | ∧ ≜         |
| Device Admin - List of policy sets.                                            |                            |             |

API URI

Step 3. This is an example of Python code. Copy and paste the content. Replace the **ISE IP**, **username**, and **password**. **Save** as a python file to execute.

Ensure good connectivity between ISE and the device running the python code example.

<#root>

```
from requests.auth import HTTPBasicAuth
import requests
requests.packages.urllib3.disable_warnings()

if __name__ == "__main__":
    url = "
https://10.106.33.92/api/v1/policy/device-admin/policy-set
"
    headers = {
    "Accept": "application/json", "Content-Type": "application/json"
    basicAuth = HTTPBasicAuth(
    "ApiAdmin", "Admin123"
)
```

```
response = requests.get(url=url, auth=basicAuth, headers=headers, verify=False)
print("Return Code:")
print(response.status_code)
print("Expected Outputs:")
print(response.json())
```

This is the example of expected outputs.

Return Code: 200 Expected Outputs: {'version': '1.0.0', 'response': [{'default': True, 'id': '41ed8579-429b-42a8-879e-61861cb82bbf', 'name': 'Default', 'description': 'Tacacs Default policy set', 'hi

#### **Device Admin - Get Authentication Rules**

This API retrieves authentication rules of a particular policy set.

Step 1. Required information for an API call.

| Method      | GET                                                                                                    |
|-------------|----------------------------------------------------------------------------------------------------|
| URL         | https:// <ise-pan-ip>/api/v1/policy/device-<br/>admin/policy-set/<id-of-policy-set>/authentication</id-of-policy-set></ise-pan-ip> |
| Credentials | Use OpenAPI account credentials.                                                                                                   |
| Headers     | Accept : application/json<br>Content-Type : application/json                                                                       |

Step 2. Locate the URL that is utilized to retrieve authentication rule information.

|                                                                                                    | Select a definition | Policy | ~         |  |
|----------------------------------------------------------------------------------------------------|---------------------|--------|-----------|--|
| Cisco ISE API - Policy CASE<br>https://10.106.3.3.92.424040pe/Jage-decs?proce=Policy               |                     |        |           |  |
| Servers<br>https://10.106.33.92:44240 - Inferred Url 💙                                             |                     | Au     | thorize 🔒 |  |
| device-admin-api-controller the device-admin API                                                   |                     |        | ~         |  |
| network-access-api-controller the network-access API                                               |                     |        | ~         |  |
| Device Administration - Command Sets                                                               |                     |        | ~         |  |
| Device Administration - Conditions                                                                 |                     |        | ~         |  |
| Device Administration - Dictionary Attributes List                                                 |                     |        | ~         |  |
| Device Administration - Identity Stores                                                            |                     |        | ~         |  |
| Device Administration - Network Conditions                                                         |                     |        | ~         |  |
| Device Administration - Policy Sets                                                                |                     |        | ~         |  |
| Device Administration - Authorization Global Exception Rules                                       |                     |        | ~         |  |
| Device Administration - Authentication Rules                                                       |                     |        | ^         |  |
| GET /api/vl/policy/device-admin/policy-set/{policyId}/authentication Device Admin - Get authention | cation rules.       |        | ∧ ≜       |  |
| Device Admin - Get authentication rules.                                                           |                     |        |           |  |

API URI

Step 3. This is an example of Python code. Copy and paste the content. Replace the **ISE IP**, **username**, and **password**. **Save** as a python file to execute.

Ensure good connectivity between ISE and the device running the python code example.

<#root> from requests.auth import HTTPBasicAuth import requests requests.packages.urllib3.disable\_warnings() if \_\_\_\_\_name\_\_\_ == "\_\_\_\_main\_\_\_": url = " https://10.106.33.92/api/v1/policy/device-admin/policy-set/41ed8579-429b-42a8-879e-61861cb82bbf/authent: ... headers = { "Accept": "application/json", "Content-Type": "application/json" } basicAuth = HTTPBasicAuth( "ApiAdmin", "Admin123" ) response = requests.get(url=url, auth=basicAuth, headers=headers, verify=False) print("Return Code:") print(response.status\_code) print("Expected Outputs:") print(response.json())

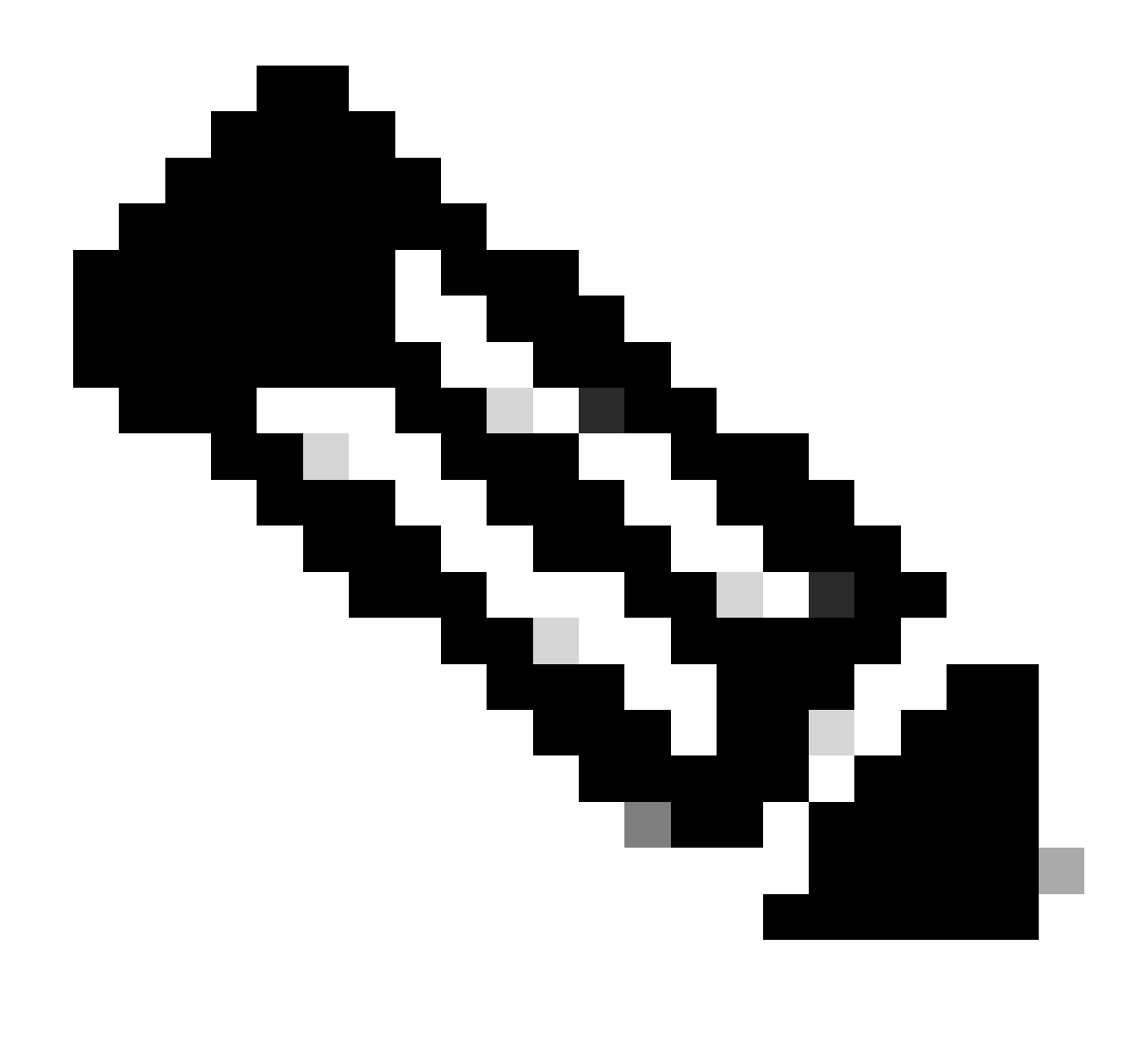

**Note**: The ID is from API outputs in step 3 of Device Admin - List Of Policy Sets. For example, 41ed8579-429b-42a8-879e-61861cb82bbf is TACACS Default policy set.

This is the example of expected outputs.

Return Code: 200 Expected Outputs: {'version': '1.0.0', 'response': [{'rule': {'default': True, 'id': '73461597-0133-45ce-b4cb-6511ce56f262', 'name': 'Default', 'hitCounts': 0, 'rank': 0, 'state': 'enabl

#### **Device Admin - Get Authorization Rules**

This API retrieves authorization rules of a particular policy set.

Step 1. Required information for an API call.

| Method      | GET                                                                                                    |
|-------------|----------------------------------------------------------------------------------------------------|
| URL         | https:// <ise-pan-ip>/api/v1/policy/device-<br/>admin/policy-set/<id-of-policy-set>/authorization</id-of-policy-set></ise-pan-ip> |
| Credentials | Use OpenAPI account credentials.                                                                                                  |
| Headers     | Accept : application/json<br>Content-Type : application/json                                                                      |

Step 2. Locate the URL that is utilized to retrieve the authorization rule information.

| Cisco ISE API - Policy (IDD) (IDD) ( |             |  |
|----------------------------------------------------------------------------------------------------|-------------|--|
| Servers<br>https://10.106.33.92-44240 - Inferred Url V                                                                                                    | Authorize 🔒 |  |
| device-admin-api-controller the device-admin API                                                                                                    | ~           |  |
| network-access-api-controller the network-access API                                                                                                    | ~           |  |
| Device Administration - Command Sets                                                                                                    | ~           |  |
| Device Administration - Conditions                                                                                                    | ~           |  |
| Device Administration - Dictionary Attributes List                                                                                                    | ~           |  |
| Device Administration - Identity Stores                                                                                                    | ~           |  |
| Device Administration - Network Conditions                                                                                                    | ~           |  |
| Device Administration - Policy Sets                                                                                                    | ~           |  |
| Device Administration - Authorization Global Exception Rules                                                                                                    | ~           |  |
| Device Administration - Authentication Rules                                                                                                    | ~           |  |
| Device Administration - Authorization Rules                                                                                                    | ^           |  |
| OET /api/vl/policy/device-admin/policy-set/{policyId}/authorization Device Admin - Get authorization rules.                                                                                                    | ^ ≜         |  |
| Device Admin - Get authorization rules.                                                                                                    |             |  |

API URI

Step 3. This is an example of Python code. Copy and paste the content. Replace the **ISE IP**, **username**, and **password**. **Save** as a python file to execute.

Ensure good connectivity between ISE and the device running the python code example.

<#root>

from requests.auth import HTTPBasicAuth import requests

requests.packages.urllib3.disable\_warnings()

if \_\_\_\_\_name\_\_\_ == "\_\_\_\_main\_\_\_":

url = "

https://10.106.33.92/api/v1/policy/device-admin/policy-set/41ed8579-429b-42a8-879e-61861cb82bbf/authoriz

"

headers =  $\{$ 

"Accept": "application/json", "Content-Type": "application/json"

```
} basicAuth = HTTPBasicAuth(
```

#### "ApiAdmin", "Admin123"

)

```
response = requests.get(url=url, auth=basicAuth, headers=headers, verify=False)
print("Return Code:")
print(response.status_code)
print("Expected Outputs:")
print(response.json())
```

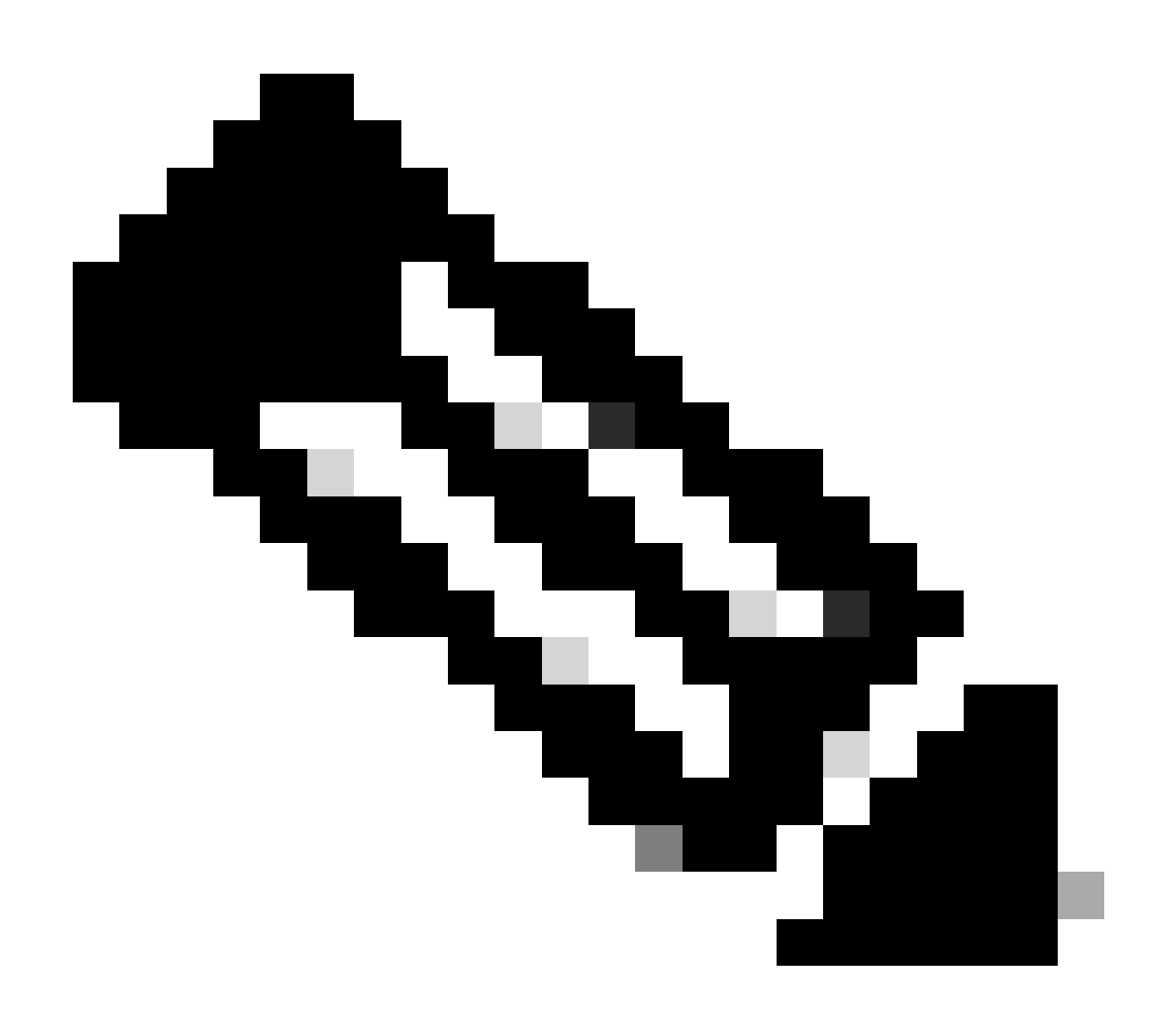

**Note**: The ID is from API outputs in step 3 of Device Admin - List Of Policy Sets. For example, 41ed8579-429b-42a8-879e-61861cb82bbf is TACACS Default policy set.

This is the example of expected outputs.

200 Expected Outputs:

{'version': '1.0.0', 'response': [{'rule': {'default': True, 'id': '39d9f546-e58c-4f79-9856-c0a244b8a2ae', 'name': 'Default', 'hitCounts': 0, 'rank': 0, 'state': 'enable

#### **Network Access - List Of Policy Sets**

This API retrieves network access policy sets of ISE deployments.

Step 1. Required information for an API call.

| Method      | GET                                                                             |
|-------------|---------------------------------------------------------------------------------|
| URL         | https:// <ise-pan-ip>/api/v1/policy/network-<br/>access/policy-set</ise-pan-ip> |
| Credentials | Use OpenAPI account credentials.                                                |
| Headers     | Accept : application/json<br>Content-Type : application/json                    |

Step 2. Locate the URL that is utilized to retrieve the specific ISE node information.

| Network Access - Policy Sets                                                       |     |  |  |  |  |
|------------------------------------------------------------------------------------|-----|--|--|--|--|
| GET /api/v1/policy/network-access/policy-set Network Access - List of policy sets. | ^ ≜ |  |  |  |  |
| Get all network access policy sets.                                                |     |  |  |  |  |

API URI

Step 3. This is an example of Python code. Copy and paste the content. Replace the **ISE IP**, **username**, and **password**. **Save** as a python file to execute.

Ensure good connectivity between ISE and the device running the python code example.

```
<#root>
from requests.auth import HTTPBasicAuth
import requests
requests.packages.urllib3.disable_warnings()

if __name__ == "__main__":
    url = "
https://10.106.33.92/api/v1/policy/network-access/policy-set
"
    headers = {
    "Accept": "application/json", "Content-Type": "application/json"
    basicAuth = HTTPBasicAuth(
    "ApiAdmin", "Admin123"
```

```
response = requests.get(url=url, auth=basicAuth, headers=headers, verify=False)
print("Return Code:")
print(response.status_code)
print("Expected Outputs:")
print(response.json())
```

This is the example of expected outputs.

Return Code: 200 Expected Outputs: {'version': '1.0.0', 'response': [{'default': False, 'id': 'ba71a417-4a48-4411-8bc3-d5df9b115769', 'name': 'BGL\_CFME02-FMC', 'description': None, 'hitCoun

#### **Network Access - Get Authentication Rules**

This API retrieves authentication rules of a particular policy set.

Step 1. Required information for an API call.

| Method      | GET                                                                                                    |
|-------------|----------------------------------------------------------------------------------------------------|
| URL         | https:// <ise-pan-ip>/api/v1/policy/network-<br/>access/policy-set/<id-of-policy-set>/authentication</id-of-policy-set></ise-pan-ip> |
| Credentials | Use OpenAPI account credentials.                                                                                                    |
| Headers     | Accept : application/json<br>Content-Type : application/json                                                                         |

Step 2. Locate the URL that is utilized to retrieve the authentication rule information.

| Network Access - Authentication Rules                                                                             | ^   |
|----------------------------------------------------------------------------------------------------|-----|
| GET /api/v1/policy/network-access/policy-set/{policyId}/authentication Network Access - Get authentication rules. | ^ ≜ |
| Network Access - Get authentication rules.                                                                        |     |

API URI

Step 3. This is an example of Python code. Copy and paste the content. Replace the **ISE IP**, **username**, and **password**. **Save** as a python file to execute.

Ensure good connectivity between ISE and the device running the python code example.

#### <#root>

from requests.auth import HTTPBasicAuth import requests

)

```
requests.packages.urllib3.disable_warnings()
```

```
if __name__ == "__main__":
    url = "
https://10.106.33.92/api/v1/policy/network-access/policy-set/ba71a417-4a48-4411-8bc3-d5df9b115769/authen
"
    headers = {
    "Accept": "application/json", "Content-Type": "application/json"
}
    basicAuth = HTTPBasicAuth(
"ApiAdmin", "Admin123"
)
    response = requests.get(url=url, auth=basicAuth, headers=headers, verify=False)
    print("Return Code:")
    print(response.status_code)
    print("Expected Outputs:")
    print("Expected Outputs:")
    print(response.json())
```

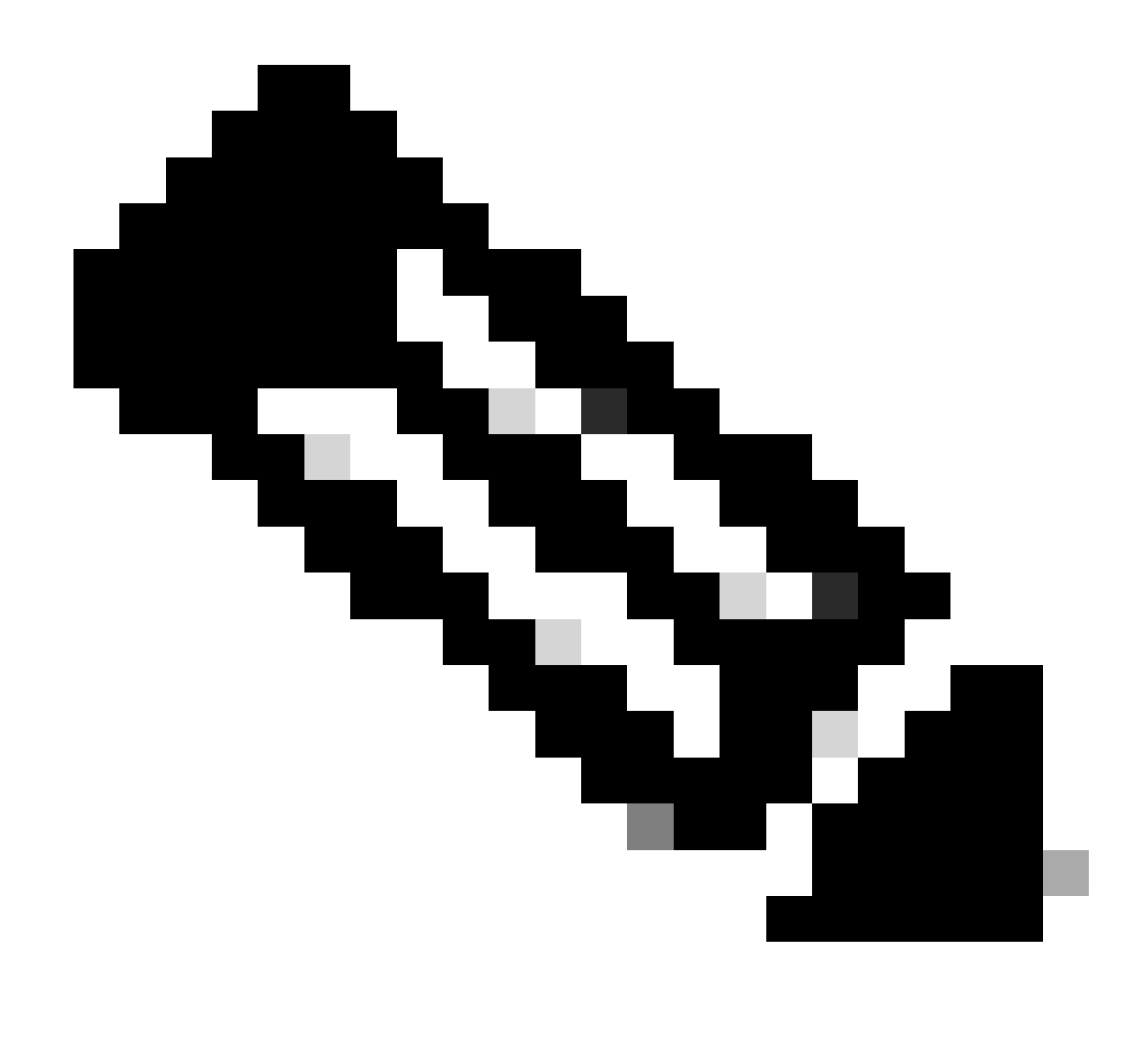

**Note**: The ID is from API outputs in step 3 of Network Access - List Of Policy Sets. For example, ba71a417-4a48-4411-8bc3-d5df9b115769 is BGL\_CFME02-FMC.

This is the example of expected outputs.

Return Code: 200 Expected Outputs: {'version': '1.0.0', 'response': [{'rule': {'default': True, 'id': '03875777-6c98-4114-a72e-a3e1651e533a', 'name': 'Default', 'hitCounts': 0, 'rank': 0, 'state': 'enab

#### **Network Access - Get Authorization Rules**

This API retrieves authorization rules of a particular policy set.

Step 1. Required information for an API call.

| Method | GET |
|--------|-----|
|        |     |

| URL         | https:// <ise-pan-ip>/api/v1/policy/network-<br/>access/policy-set/<id-of-policy-set>/authorization</id-of-policy-set></ise-pan-ip> |
|-------------|----------------------------------------------------------------------------------------------------|
| Credentials | Use OpenAPI account credentials.                                                                                                    |
| Headers     | Accept : application/json<br>Content-Type : application/json                                                                        |

Step 2. Locate the URL that is utilized to retrieve the authorization rule information.

| Network Access - Authorization Rules                                                                            | ^   |
|----------------------------------------------------------------------------------------------------|-----|
| GET /api/v1/policy/network-access/policy-set/{policyId}/authorization Network Access - Get authorization rules. | ^ ≜ |
| Network Access - Get authorization rules.                                                                       |     |

API URI

Step 3. This is an example of Python code. Copy and paste the content. Replace the **ISE IP**, **username**, and **password**. **Save** as a python file to execute.

Ensure good connectivity between ISE and the device running the python code example.

<#root>

from requests.auth import HTTPBasicAuth import requests

requests.packages.urllib3.disable\_warnings()

if \_\_\_\_\_name\_\_\_ == "\_\_\_\_main\_\_\_":

url = "

https://10.106.33.92/api/v1/policy/network-access/policy-set/ba71a417-4a48-4411-8bc3-d5df9b115769/author

"

```
headers = {
```

"Accept": "application/json", "Content-Type": "application/json"

}

basicAuth = HTTPBasicAuth(

```
"ApiAdmin", "Admin123"
```

)

```
response = requests.get(url=url, auth=basicAuth, headers=headers, verify=False)
print("Return Code:")
print(response.status_code)
print("Expected Outputs:")
print(response.json())
```

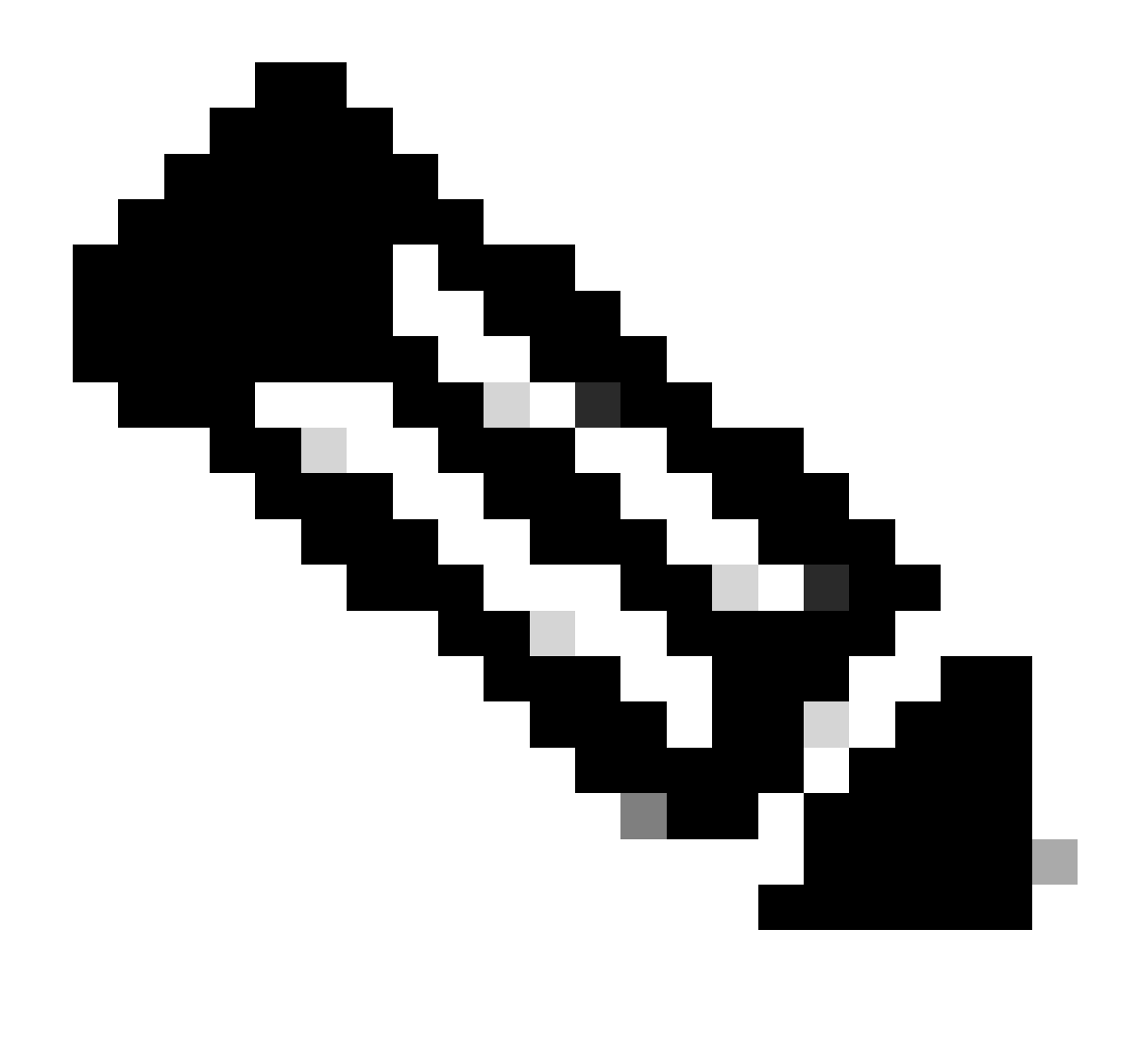

**Note**: The ID is from API outputs in step 3 of Network Access - List Of Policy Sets. For example, ba71a417-4a48-4411-8bc3-d5df9b115769 is BGL\_CFME02-FMC.

This is the example of expected outputs.

Return Code: 200 Expected Outputs: {'version': '1.0.0', 'response': [{'rule': {'default': False, 'id': 'bc67a4e5-9000-4645-9d75-7c2403ca22ac', 'name': 'FMC Admin', 'hitCounts': 0, 'rank': 0, 'state':

## Troubleshoot

To troubleshoot issues that are related to the OpenAPIs, set the**Log Level** for the**apiservice**component to**DEBUG**in the**Debug Log Configuration**window.

To enable debug, navigate to **Operations > Troubleshoot > Debug Wizard > Debug Log Configuration >** 

### **ISE Node > apiservice**.

| ≡                  | diada Identity Services                       | Engine                                                 |           | Op               | eration   | ns / Troub | pleshoot                                  |                  | License Warning | Q | ۵ | 0  | ٥ | । A |
|--------------------|-----------------------------------------------|--------------------------------------------------------|-----------|------------------|-----------|------------|-------------------------------------------|------------------|-----------------|---|---|----|---|-----|
| н                  | Bookmarks                                     | Diagnostic Tools Download Lo                           | gs Del    | bug Wizard       |           |            |                                           |                  |                 |   |   |    |   |     |
| 태<br>년<br><b>※</b> | Dashboard<br>Context Visibility<br>Operations | Debug Profile Configuration<br>Debug Log Configuration | Node List | ug Level Co      | onfigu    | uratior    | 1                                         |                  |                 |   |   |    |   | g   |
| 0                  | Policy                                        |                                                        | 0 Edit    | Seset to Default | Log Filte | er Enable  | Log Filter Disable                        |                  |                 |   |   | AI | Ŷ | 7   |
| 8.                 | Administration                                |                                                        |           | Component Name   | ∧ Lo      | g Level    | Description                               | Log file Name    | Log Filter      |   |   |    |   |     |
| di.                | Work Centers                                  |                                                        | 0         | accessfilter     | IN        | FO         | RBAC resource access filter               | ise-psc.log      | Disabled        |   |   |    |   | 1   |
|                    |                                               |                                                        | 0         | Active Directory | W         | ARN        | Active Directory client internal messages | ad_agent.log     |                 |   |   |    |   |     |
| ?                  | Interactive Help                              |                                                        | 0         | admin-ca         | IN        | FO         | CA Service admin messages                 | ise-psc.log      | Disabled        |   |   |    |   |     |
|                    |                                               |                                                        | 0         | admin-infra      | IN        | FO         | infrastructure action messages            | ise-psc.log      | Disabled        |   |   |    |   |     |
|                    |                                               |                                                        | 0         | admin-license    | IN        | FO         | License admin messages                    | ise-psc.log      | Disabled        |   |   |    |   |     |
|                    |                                               |                                                        | 0         | ai-analytics     | IN        | FO         | AI Analytics                              | ai-analytics.log | Disabled        |   |   |    |   |     |
|                    |                                               |                                                        | 0         | anc              | IN        | FO         | Adaptive Network Control (ANC) debug      | ise-psc.log      | Disabled        |   |   |    |   |     |
|                    |                                               |                                                        | 0         | api-gateway      | IN        | FO         | API Gateway native objects logs           | api-gateway.log  | Disabled        |   |   |    |   |     |
|                    |                                               |                                                        | 0         | apiservice       | DE        | BUG        | ISE API Service logs                      | api-service.log  | Disabled        |   |   |    |   |     |
|                    |                                               |                                                        | 0         | bootstrap-wizard | IN        | FO         | Bootstrap wizard messages Save I Can      | -psc.log         | Disabled        |   |   |    |   |     |
|                    |                                               |                                                        | 0         | ca-service       | IN        | FO         | CA Service messages                       | caservice.log    | Disabled        |   |   |    |   |     |

API Service Debug

To download debug log file, navigate to **Operations > Troubleshoot > Download Logs > ISE PAN Node > Debug Logs**.

| ≡   | dentity Services   | Engine | 9            |               |              | Operations / Trou                                 | bleshoot                     |                            | 🔺 License Warning | Q | ۵ | ? | $\varphi \mid \varphi$ |
|-----|--------------------|--------|--------------|---------------|--------------|---------------------------------------------------|------------------------------|----------------------------|-------------------|---|---|---|------------------------|
| н   | Bookmarks          | Diagn  | iostic Tools | Download Logs | Debug Wiza   | ard                                               |                              |                            |                   |   |   |   |                        |
| 53  | Dashboard          |        | ISE-B        | GL-CFME01-PAN |              |                                                   |                              |                            |                   |   |   |   |                        |
| 15  | Context Visibility |        | ISE-B        | GL-CFME02-MNT | Delete       | e <sup>®</sup> Expand All ≤>Collapse A            |                              |                            |                   |   |   |   |                        |
| *   | Operations         |        | - ISE-D      | C-CEME02-PSN  | Debug        | g Log Type                                        | Log File                     | Description                | Size              |   |   |   |                        |
| 0   | Policy             |        | ISE-R        | TP-CFME01-PAN | ✓ Applicatio | on Logs                                           |                              |                            |                   |   |   |   | - Î                    |
| 80  | Administration     |        | ISE-R        | TP-CFME02-MNT | be <         | _agent (1) (100 KB)                               |                              |                            |                   |   |   |   | _                      |
| -fi | Work Centers       |        | ×            |               | > al-i       | analytics (11) (52 KB)<br>i-gateway (16) (124 KB) |                              |                            |                   |   |   |   |                        |
| ?   | Interactive Help   |        |              |               | \ > api      | i-service (13) (208 KB)                           | api-service (all logs)       | API Service debug messages | 208 KB            |   |   |   |                        |
|     |                    |        |              |               |              |                                                   | api-service.log              |                            | 12 KB             |   |   |   |                        |
|     |                    |        |              |               |              |                                                   | api-service.log.2024-03-24-1 |                            | 4.0 KB            |   |   |   |                        |
|     |                    |        |              |               |              |                                                   | api-service.log.2024-04-07-1 |                            | 4.0 KB            |   |   |   |                        |
|     |                    |        |              |               |              |                                                   |                              |                            |                   |   |   |   |                        |

Download Debug Logs